簡易説明書 【STEP1】「日本大学ライセンス管理システム」に登録するPCの確定

【STEP1】 下記3手順を行ってください

1. ITセンターからメールで送られてくるインストール台帳( 💶 Excelファイル)をダウンロードする

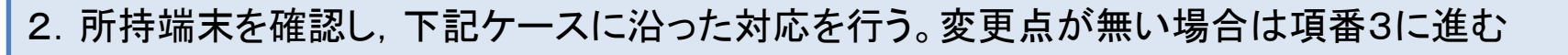

## 【変更点がある場合】

⇒昨年度の監査後から「PC購入」「PC除却」「PC移動」があった場合,下記の作業を行う。 詳細手順はマニュアル「STEP1\_監査対象PCの登録手順書」を参照

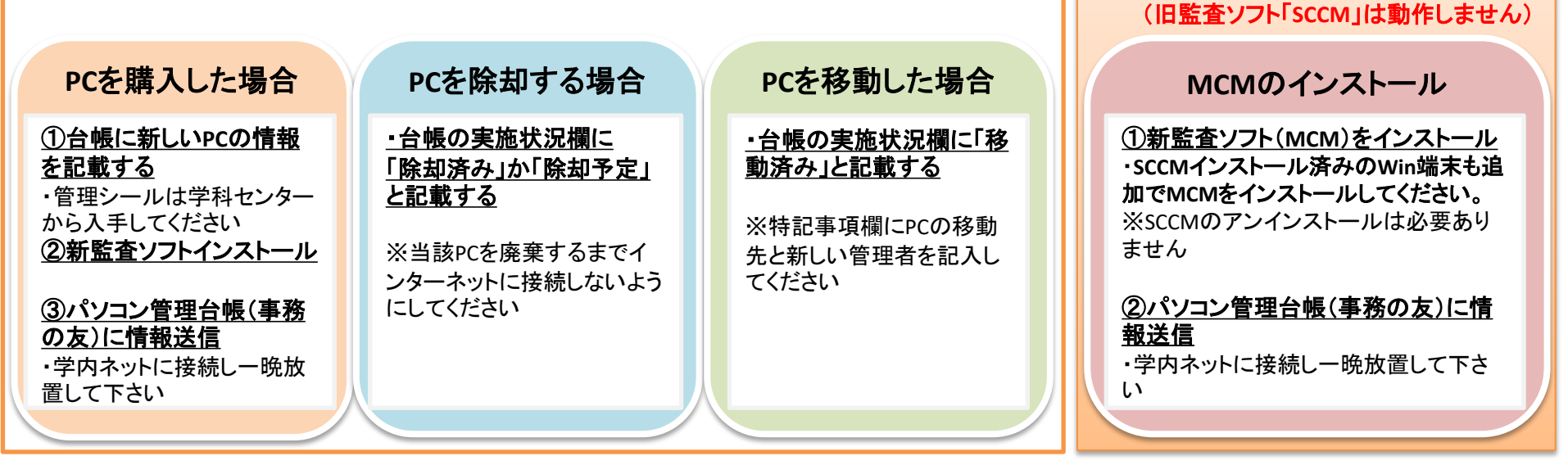

 $\checkmark$ 

※MCMのインストールがうまくいかない場合はITセンターまでご連絡ください ※MCM未対応端末はAssetRunnerを使用し出力結果をITセンターへ送付ください

【MCMをインストールしていない

⇒新監査ソフト「MCM」をインストール

Windows端末がある場合】

## 3. 【全員】 ITセンターにインストール台帳( 🌆 Excelファイル)を送ってSTEP1完了

※Excelファイルのタイトルは変更しないでください

※昨年と変更が無い場合は、そのまま送り返してください

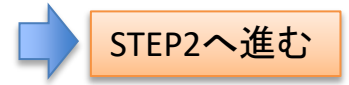

簡易説明書

【STEP2】ソフトウェアライセンスの登録

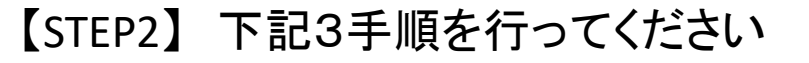

1. <u>事務の友>2nd>日本大学ライセンス管理システム</u>からPC管理台帳を表示

2. 自身の所持端末の一覧を確認し、下記ケースに沿った対応を行う。 下記表記が全てなくなるまで実施し、問題無ければ項番3に進む

| Nihon University<br>ライセンス管理システム |                |                     |        | 【PC管    |        |   |
|---------------------------------|----------------|---------------------|--------|---------|--------|---|
| Ľ 📩                             | / 🖬            | •                   | +      |         |        |   |
| > 検索条件の表示                       |                |                     |        |         |        |   |
| 【PC管理台帳】 -                      | 覧              |                     |        |         |        |   |
| 1<br>【使用ソフトウェアの表                | tπ             |                     |        | 1~1 ¥ / | ページを表示 | 3 |
| 詳<br>↓ ●所属部課                    | ♦設置場所(1)<br>域) | <sup>會理区</sup> \$10 | 用者区分 🌲 | PC管理番号  | ♦PC名   | 4 |

【各PCの実施状況を確認し、下記表記がある場合のみ対応】 端末の背景色が灰色になっていないか確認する。次に左上の[使用ソフトウェアの表示]をクリックしてソフトウェアの一覧を表示する。 下記の表記が全てなくなるまで実施。詳細手順は「STEP2\_ソフトウェアライセンス登録手順書」を参照

| 背景色が灰色の端末                                              | ライセンス情報未登録                                      | ライセンスオーバー                     |  |  |  |  |  |
|--------------------------------------------------------|-------------------------------------------------|-------------------------------|--|--|--|--|--|
| ①再度MCMインストーラーを実行                                       | ①[ライセンス情報未登録]をクリック                              | <u>・ライセンス数の修正</u>             |  |  |  |  |  |
| <u> ②スリープモードを解除し,一晩ネットに接続し</u>                         | ②情報を入力し[保存]をクリック                                | () ライセンスオーバーし Cいるソフト<br>をクリック |  |  |  |  |  |
|                                                        | [管理番号]⇒各教職員が適宜定めて下さい                            | ②ライセンス数を変更して保存                |  |  |  |  |  |
| <u>③翌日に冉度パソコン管埋台帳を確認する</u>                             |                                                 | <u>・又はソフトをライセンスの数に合</u>       |  |  |  |  |  |
| ※うまくいかない場合やMCM対象外の端末は<br>Asset Runnerを実施しCSVをITセンターに送付 | [ソフト種別]⇒有償・無償・プレのいずれか<br>を選択 ※プレ∶プレインストールされたソフト | カセイアンインストールする                 |  |  |  |  |  |
|                                                        | [ライセンス数]⇒所有ライセンス数を入力                            |                               |  |  |  |  |  |
|                                                        |                                                 |                               |  |  |  |  |  |

3. ライセンスの購入,失効,譲渡を行った場合のみ下記対応を行う

【ライセンスの購入,失効,譲渡を行った場合のみ対応】 ライセンスの証明書をファイリングし,写しを庶務課に提出する。 「ソフトウェアライセンス管理台帳」を更新する。

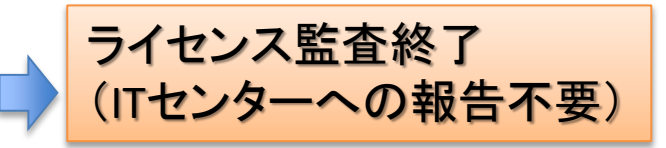